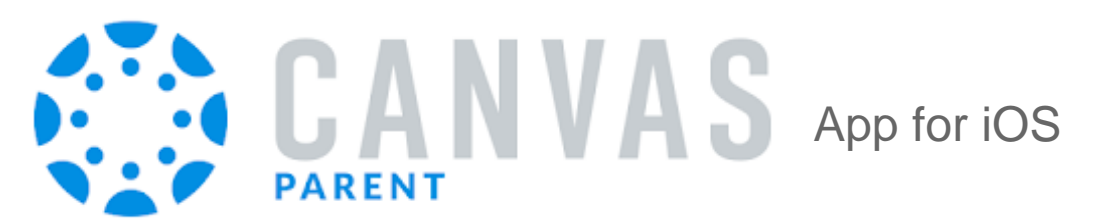

## Features

- View student work and grades
- Read announcements
- View the calendar
- See the course syllabus
- Access a list of assignments with due dates
- See online assignments, but not discussion posts
- Set up email or text notifications for announcements, assignments
- And more...

## Install and Setup Instructions

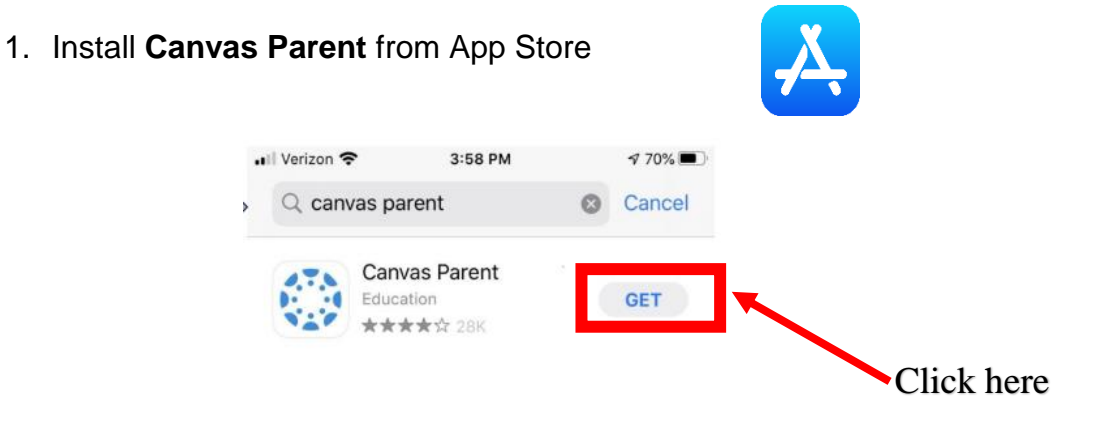

2. Open the App (either by clicking open after installation or by finding the app on your phone)

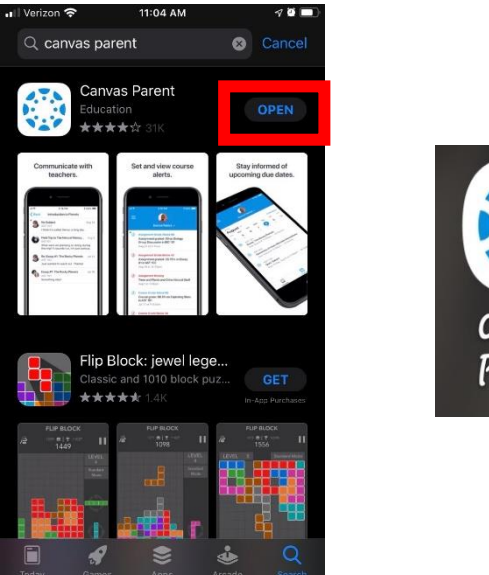

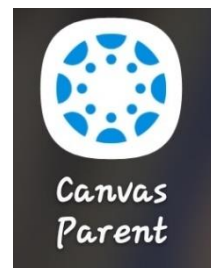

3. Click Find My School and enter "Crawford Central SD Parent"

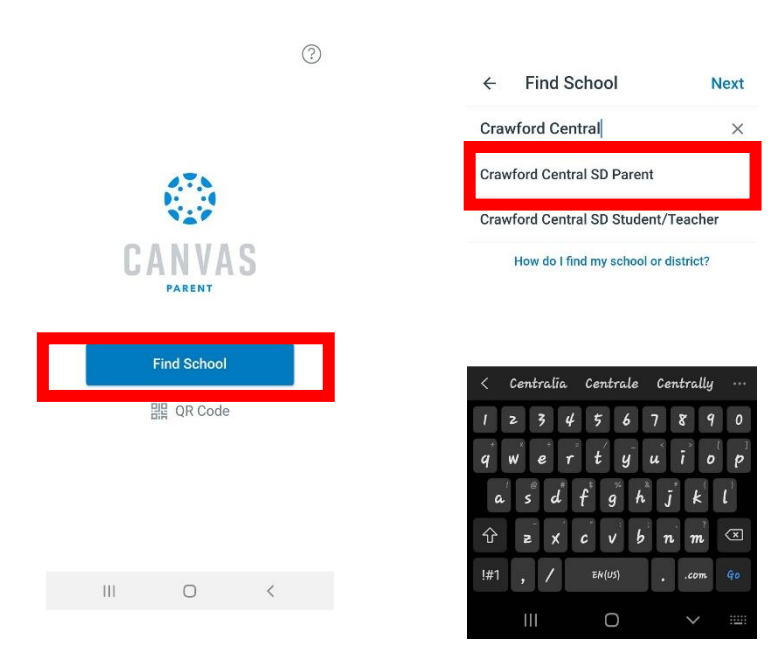

4. Click *Create Account* then Enter your name and e-mail address and create a password

| ← craw.instructure.co | m | ← craw.instructure.com                 |        |
|-----------------------|---|----------------------------------------|--------|
| 475                   |   | Parent Signup                          | ,      |
| CANVAS                |   | Your Name                              |        |
| Login                 |   | Your Email                             |        |
| Password              |   | Password                               |        |
| Log In                |   | Re-enter Password                      |        |
| Create Account        |   | Student Pairing Code What is a pairing | g code |
|                       |   |                                        |        |
|                       |   | View Privacy Cancel Start Partici      | pating |
|                       |   | III O <                                |        |

5. Have your student generate a pairing code:

•

- Have your student login to his/her Canvas account on another device
- Click *Account* (top-left of the screen)

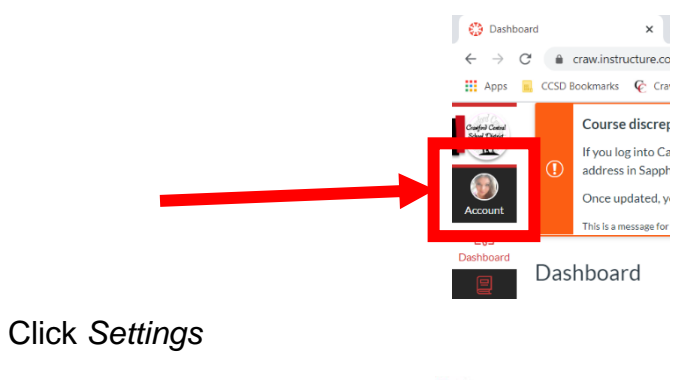

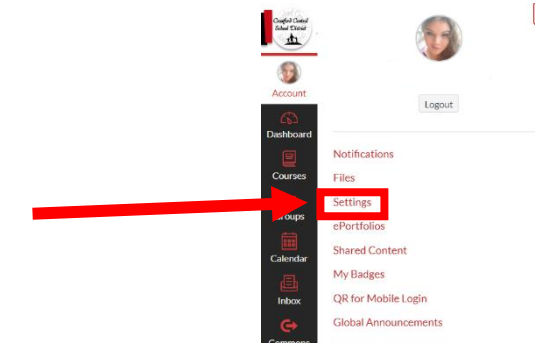

• Click Pair with Observer button (On the right side)

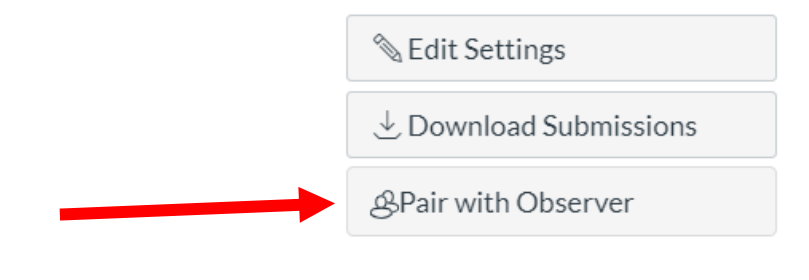

Parent Code: \_\_\_\_\_ (Must be used within 7 days)

## 9. Enter this Pairing Code in the app (Note: Pairing codes are case sensitive)

| ← craw.instructure.com                      |
|---------------------------------------------|
| Parent Signup ×                             |
| Your Name                                   |
| Your Email                                  |
| Password                                    |
| Re-enter Password                           |
| Student Pairing Code What is a pairing code |
|                                             |
| View Privacy Cancel Start Participating     |
| III O <                                     |

10. Agree to the terms and start participating

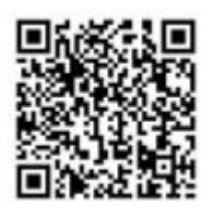

For additional help using the app, open your camera on your phone, point your camera at this code, then click on the text box that pops up.

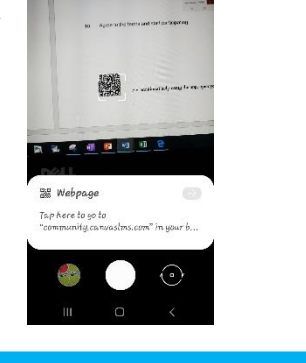

\$ % @ E B